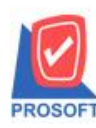

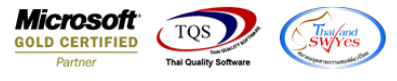

## ระบบ Enterprise Manager

กำหนดรหัสลูกหนี้สามารถ export ข้อมูลวันเกิดลูกหนี้และวันที่เป็นลูกหนี้ได้

1.เข้าที่ระบบ Enterprise Manager > AR Setup > กำหนดรหัสลูกหนึ่

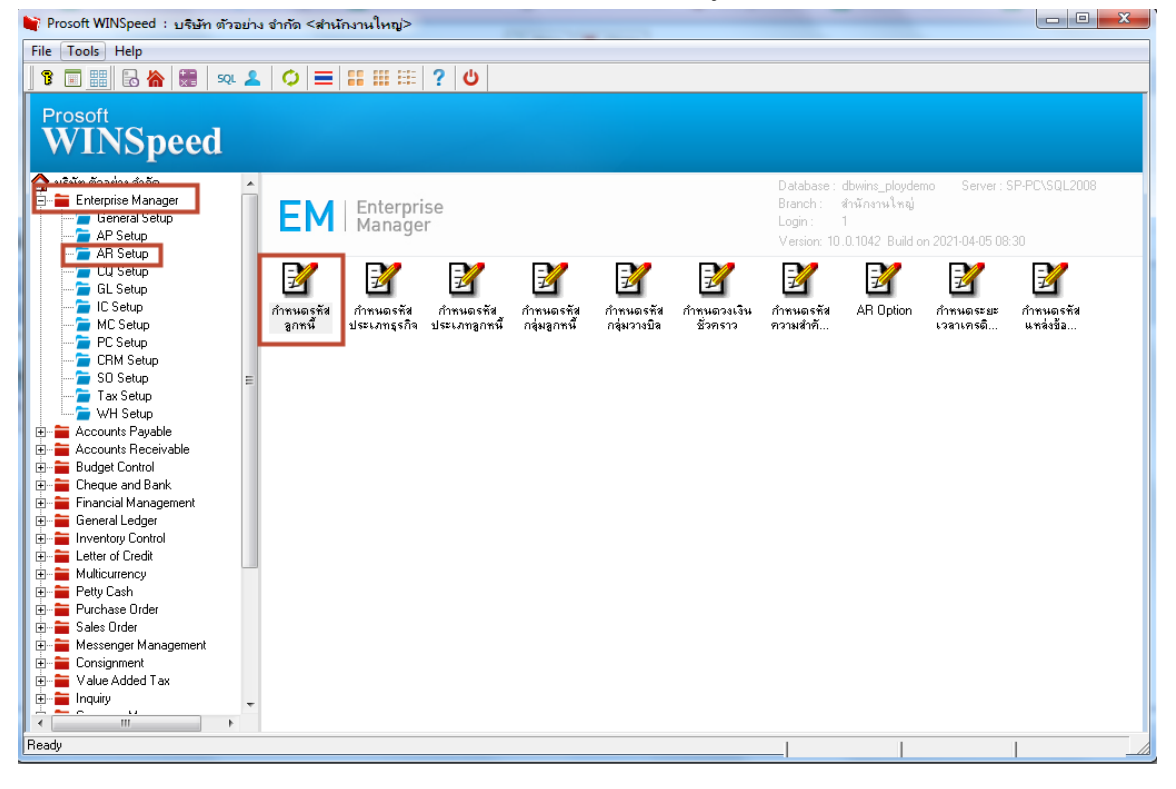

#### 2.Click > Preview

| 🔰 กำหนดรหัสลูกค้า    |                     |             |                |                           |           |          | <u> </u> |
|----------------------|---------------------|-------------|----------------|---------------------------|-----------|----------|----------|
| รหัสลูกค้า           |                     |             | ชื่อลูกค้า     |                           |           |          |          |
| รหัสลูกค้า           |                     | <b>X</b>    | ตำนำหน้า       |                           | 🔲 On Hold |          |          |
| ชื่อลูกค้า           |                     |             |                |                           |           |          |          |
| ซีลลูกค้า (Eng)      |                     |             |                |                           |           | Inactive |          |
| ชอลูกคา (ออกบล)      |                     |             |                |                           |           |          |          |
| Short Name           |                     |             |                |                           |           |          |          |
| ทอยู่ภพ.∠∪<br>ชื่อย่ |                     |             |                |                           |           |          |          |
|                      |                     |             |                |                           |           |          |          |
| แขวง/ตำบล            |                     |             |                | เขต/สำเภล                 |           |          |          |
| จังหวัด              |                     |             |                | รหัสไปรษณีย์ 🗌            |           |          |          |
| ที่อยู่ที่ติดต่อ     | L<br>โตามที่อยู่ ภพ | . 20 🖸      |                |                           |           |          |          |
| ที่อยู่              |                     |             |                |                           |           |          |          |
| -                    |                     |             |                |                           |           |          |          |
| แขวง/ตำบล            |                     |             |                | เชต/ลำเภอ                 |           |          |          |
| จังหวัด              |                     |             |                | รหัสไปรษณีย์ 🗍            |           |          |          |
| โทรศัพท์             |                     | ต่อ         |                | แฟ็กซ์ 🗌                  |           |          |          |
| E-mail               |                     |             |                | Homepage                  |           |          |          |
|                      |                     | offo =      |                |                           |           | mm-      |          |
| Address 😭 Det        | ail                 | ଙ୍କୁ Credit | 😁 General      | Ma Contact/Client Account |           | Branch 🗄 |          |
| 👷 Sale 🛛 🔁 Ship      | 🔀 Мар               | 📲 Define    | Description    |                           |           |          |          |
| 🗋 New 📕 Save 🗙 D     | Delete 🔍 Fi         | ind ncopy   | Preview Sprint | <b>∏</b> +Close           |           |          |          |

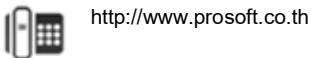

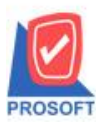

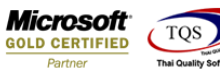

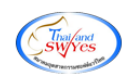

### 3. เลือก range ที่ต้องการเรียกรายงาน

| Report Options       โร้ยงตามลูกค่า         Date Options       Today         จากวันที่เป็นลูกค้า       08/04/2564         จากรหัสลูกค้า       08/04/2564         จากรหัสพนักงานชาย       ถึง         จากรหัสกลุ่มลูกค้า       ถึง         จากรหัสประเภทลูกค้า       ถึง         จากรหัสประเภทลูกค้า       ถึง         จากรหัสประเภทลูกค้า       ถึง         จากรหัสประเภทลูกค้า       ถึง         จากรหัสประเภทลูกค้า       ถึง         จากรหัสประเภทลูกค้า       ถึง         จากรหัสประเภทลูกค้า       ถึง         จากรหัสประเภทลูกค้า       ถึง         จากรหัสประเภทลูกค้า       ถึง         จากรหัสประเภทลูกค้า       ถึง         จากรหัสประเภทลูกค้า       ถึง         จากรรหัสประเภทลูกค้า       ถึง                                                                                                    | 🗐 รายงานรายละเอียดลูกค้า                   |                                                           |
|----------------------------------------------------------------------------------------------------|--------------------------------------------|-----------------------------------------------------------|
| Date Options     Today       จากวันที่เป็นลูกค้า     08/04/2564     ถึง       จากรทัสสุภค้า     จัง       จากรทัสพนักงานขาย     จัง       จากรทัสกลุ่มลูกค้า     จัง       จากรทัสประเภทลูกค้า     จัง       จากรทัสประเภทลูกค้า     จัง       จากรทัสประเภทลูกค้า     จัง       จากรทัสประเภทลูกค้า     จัง       จากรทัสประเภทลูกค้า     จัง       จากรทัสประเภทลูกค้า     จัง       จากรทัสประเภทลูกค้า     จัง                                                                                                    | Report Options                             | เรียงตามลูกค้า                                            |
| จากรทัชลูกค้า <ul> <li>จากรทัชสูกค้า</li> <li>จากรทัชประเภทลูกค้า</li> <li>จากรทัชประเภทลูกค้า</li> <li>จากรทัชประเภทลูกค้า</li> <li>จากรทัชประเภทสูรกิจ</li> <li>จากรทัชประเภทสุรกิจ</li> <li>จากรทัชเบตการชาย</li> <li>จากรหัชเบตการชาย</li> <li>จากรหัชประเภาจุสาะน่าย</li> <li>จากรรัยช่องทางการสำหน่าย</li> <li>จากรร้าง</li> <li>จากรร้าง</li> <li>จากรรัยช่องทางการสำหน่าย</li> <li>จากรรับช่องทางการสำหน่าย</li> <li>จากรรับช่องทางการสำหน่าย</li> <li>จากรร้าง</li> <li>จากรร้าง</li> <li>จากรร้าง</li> <li>จากรร้าง</li> <li>จากรร้าง</li> <li>จากรรับช่องทางการสำหน่าย</li> <li>จากรร้าง</li> <li>จากรร้าง</li> <li>จากรรง</li> <li>จากรร้าง</li> <li>จากรรง</li> <li>จากรรง</li> <li>จากรง</li></ul> | Date Options<br>จากวันที่เป็นลูกค้า        | Today 🗾<br>08/04/2564 🎫 តិ៖ 08/04/2564 🌁                  |
| <ul> <li>จากรหัสพนกงานขาย</li> <li>จากรหัสกลุ่มลูกค้า</li> <li>จากรหัสประเภทลูกค้า</li> <li>จากรหัสประเภทธุรกิจ</li> <li>จากรหัสประเภทธุรกิจ</li> <li>จากรหัสเขตการขาย</li> <li>จากรหัสเขตการชาย</li> </ul>                                                                                                    | จากรพัสลูกค้า                              | <b>↓</b> ถึง <b>↓</b>                                     |
| จากรทัสประเภทลูกค้า                                                                                                    | จากรหสพนกงานชาย<br>จากรหัสกลุ่มลูกค้า      | ถึง                                                       |
| จากรพัสเขตการขาย 🔹 ถึง 💌                                                                                                    | จากรทัสประเภทลูกค้า<br>จากรพัสประเภทธุรกิจ |                                                           |
| ລາວເຮັສຜ່ວຍກາຍລາວເລົ້າສະນ່າຍ                                                                                                    | จากรทัสเบตการชาย                           | ▼         813         ▼           ▼         814         ▼ |
| สถานะลูกก้า ✓ Active On Hold Inactive                                                                                                    | จากรทัสช่องทางการจำหน่าย<br>สถานะจกค้า     | 🔽 តិ៖ 🔽 🔽                                                 |
|                                                                                                    |                                            |                                                           |

### 4. Click Export Excel

| ort Too     | ol View       | Window Help |                             |                       |                           |              |            |        |                    |              |
|-------------|---------------|-------------|-----------------------------|-----------------------|---------------------------|--------------|------------|--------|--------------------|--------------|
| <b>3</b> 9  | b y 🛙         | 10 🛛 🗶 🍋    | 📲 🗓 📾 😰 🕪 ५ ५ ५             | N 76 8 00             | 🗖 🗙 Re                    | size: 100% 💌 | Zoom: 100% | •      |                    |              |
|             |               |             |                             |                       |                           |              |            |        |                    |              |
|             |               |             |                             | บริษัท ตัวอย่         | าง จำกัด                  |              |            |        |                    |              |
|             |               |             | รายงา                       | เนรายละเอียดลูก       | ก้า - เรียงตามลูก         | ก้า          |            |        |                    |              |
|             |               |             | จากวั                       | บันที่เป็นลกค้ำ os/o₄ | /2564 <b>ถึง</b> 08/04/25 | 4            |            |        |                    |              |
|             |               |             |                             |                       |                           |              |            |        |                    |              |
| นที่: 08 เม | ษายน 2564 เวล | 11: 16:01   |                             |                       |                           |              |            |        |                    | หน้า1/1      |
| ลูกล้า      | ชื่อลูกล้า    | ที่อยู่     | เลขประจำตัวผู้เสียภาษี สาขา | ประเภทสาขา            | ชื่อผู้ติดต่อ             | E-mail       | โทรศัพท์   | แฟ็กซ์ | Status เกรดีต(วัน) | วงเงินเครดิต |
|             |               |             |                             |                       |                           |              |            |        |                    |              |
|             |               |             |                             |                       |                           |              |            |        |                    |              |
|             |               |             |                             |                       |                           |              |            |        |                    |              |
|             |               |             |                             |                       |                           |              |            |        |                    |              |
|             |               |             |                             |                       |                           |              |            |        |                    |              |
|             |               |             |                             |                       |                           |              |            |        |                    |              |
|             |               |             |                             |                       |                           |              |            |        |                    |              |
|             |               |             |                             |                       |                           |              |            |        |                    |              |
|             |               |             |                             |                       |                           |              |            |        |                    |              |

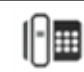

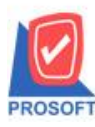

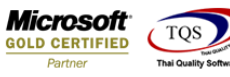

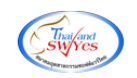

### 5. เลือกที่เก็บเอกสาร

| Select File                                                                   |                                      | x |
|-------------------------------------------------------------------------------|--------------------------------------|---|
| Save in: 🌗 ps_report 🗨                                                        | + 🗈 📸 🖬 -                            |   |
| Name                                                                          | Date modified                        |   |
| นี้ไม่ ใบส่งของ<br>มีไปไมนสร้อสัมเว็บ                                         | 2/4/2564 10:25                       | = |
| แอการสารราบเหน<br>เมื่อ รายงาน_                                               | 25/11/2563 15:27                     | - |
| นองโรงของเมือง - เรียงตามวันที่เอกสาร (แบบแอก<br>นองโรงของเน่นระนำการสั่งชื่อ | 23/11/2563 13:56<br>21/12/2563 16:11 | ÷ |
| ✓                                                                             | ۱.<br>۲                              |   |
| File name: รายงานรายละเอียดลูกด้า - เรียงตามลูกด้า                            | Save                                 |   |
| Save as type: Excel Files (*.csv)                                             | ▼ Cancel                             |   |

# ้<u>ตัวอย่าง</u> ไฟล์ Excel ที่ Export ออกมาโดยใช้ชื่อ column วันที่เริ่มเป็นลูกหนี้ cutstartdate , วันเกิดลูกหนี้ birthdate

| BJ1 |             | ÷×     | $\sqrt{-f_x}$ | custstart   | date     |           |            |            |            |          |           |           |           |            |           |           |         |                | ۷              |
|-----|-------------|--------|---------------|-------------|----------|-----------|------------|------------|------------|----------|-----------|-----------|-----------|------------|-----------|-----------|---------|----------------|----------------|
|     | AR          | AS     | AT            | AU          | AV       | AW        | AX         | AY         | AZ         | BA       | BB        | BC        | BD        | BE         | BF        | BG        | BH      | BJ             | BK             |
| 1   | CreditState | CardNo | EMBrchCo      | EMBrchNa    | EMBrchNa | BilRemark | CollectRem | BusitypeNa | BusitypeNa | VatGroup | CustType  | SaleAreaC | SaleAreaN | SaleAreaNa | CustMedia | CustMedia | CustMed | custstartdate  | birthdate      |
| 2   | Receipt     |        | 1             | ส่านักงานให | អល់      |           |            |            |            |          | บุคคลธรรม | ดา        |           |            |           |           |         | 11/1/2021 0:00 | 20/5/2021 0:00 |
| 3   |             |        |               |             |          |           |            |            |            |          |           |           |           |            |           |           |         |                |                |
| 4   |             |        |               |             |          |           |            |            |            |          |           |           |           |            |           |           |         |                |                |
| 5   |             |        |               |             |          |           |            |            |            |          |           |           |           |            |           |           |         |                |                |
| 6   |             |        |               |             |          |           |            |            |            |          |           |           |           |            |           |           |         |                |                |
| 7   |             |        |               |             |          |           |            |            |            |          |           |           |           |            |           |           |         |                |                |
| 8   |             |        |               |             |          |           |            |            |            |          |           |           |           |            |           |           |         |                |                |
| 9   |             |        |               |             |          |           |            |            |            |          |           |           |           |            |           |           |         |                |                |
| 10  |             |        |               |             |          |           |            |            |            |          |           |           |           |            |           |           |         |                |                |
| 11  |             |        |               |             |          |           |            |            |            |          |           |           |           |            |           |           |         |                |                |
| 12  |             |        |               |             |          |           |            |            |            |          |           |           |           |            |           |           |         |                |                |
| 13  |             |        |               |             |          |           |            |            |            |          |           |           |           |            |           |           |         |                |                |

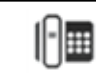